# 1. What is AvantGo and how do I use it?

AvantGo is a free software service that brings the Web to your PDA or smartphone. AvantGo enables you to load specially formatted Web sites, known as channels, into your PDA's memory, and then read them anytime.

When you register with AvantGo, you can select from more than 1200 Web sites to download to your handheld for viewing anywhere, online or off. You can subscribe to the New York Times and Rolling Stone and all points of view in between, all for free!

We have designed a tutorial using our newest 5.7 software that can be viewed here: http://www.avantgo.net/demos/tutorial/index.php

# 2. How to install AVANTGO in my PDA? What do you need?

A PDA or a smartphone, and a desktop internet connection. That's it. The AvantGo mobile internet service works on nearly all Palm OS® (palmOne, Sony, Handspring, etc.), Pocket PC (HP, Dell, Toshiba, etc.), Win CE, and Symbian Series 60 (Nokia 3650, etc.) devices. Just choose your content, then download and install the free software. If you have a wireless connection or Wi-Fi service, great! You can refresh away from your desktop. Otherwise just sync content with your desktop cradle and go — same great experience either way.

### **Device Requirements**

**Note**: The absence of a particular device from this list does not mean that it is incompatible with AvantGo; it simply means that it has not been tested.

**Palm**: Palm OS Version 4.x or prior running on the following devices: Palm III, Palm IIIx, Palm IIIe, Palm IIIc, Palm V, Palm VX, Palm VII, Palm m100, Handspring Visor, Handspring Treo, Symbol SPT 1500, 1700; TRG Pro; Palm Zire.

Memory Requirements: At least 428KB of free memory, plus additional space for data.

**Palm OS 5**: Palm OS Version 5.x running on the following devices: Palm Tungsten T/C/W/T2/T3/E/T5, Palm Zire 21/71; Treo 600/650, Sony CLIE NX, NZ, UX series. *Memory Requirements:* At least 999KB of free memory, plus additional space for data.

**Windows CE**: Version 2.x or later using SH3, MIPS, or ARM processors, running on the following devices: Casio Cassiopeia 2400, E10, E100; Compaq Aero 2100, 1500; Philips Nino 500, Velo 500; HP Jornada 420, 680; Sharp Mobilon Pro 5000.

Memory Requirements: 605KB-920KB of free memory, plus additional space for data.

**Pocket PC**: Windows CE version 3.0 or later using SH3, MIPS, or Strong ARM processors, running on the following devices: HP/Compaq iPAQ series, Dell Axim series, Toshiba eSeries,

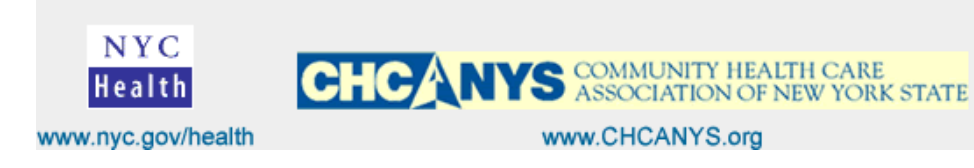

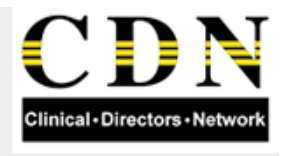

1

Casio Cassiopeia E115, HP Jornada 540 Series. *Memory Requirements:* 605KB-920KB of free memory, plus additional space for data.

**Symbian OS v 6.1 (Series 60) Mobile Phones**: Symbian OS running on the following mobile phones: Nokia 3600 series, 7650. Nokia 6600 not supported yet.

Memory Requirements: At least 1200KB of free memory, plus additional space for data.

**Symbian OS (UIQ) Mobile Phones**: Symbian OS running on the following mobile phones: Sony-Ericsson P800, P900, P910.

Memory Requirements: At least 1135KB of free memory, plus additional space for data.

# **Desktop Requirements**

- **Operating systems**: Window 98 SE, Windows 2000 SP4, Windows XP Pro, Windows XP Home; Macintosh OS 8/9 (Palm OS 4 devices only).
- **Browsers**: *Windows:* Netscape Navigator 7.0 (or greater), or Microsoft Internet Explorer 6.0 (or greater). *Macintosh OS:* Netscape Navigator 7.0 (or greater), or Microsoft Internet Explorer 5.0 (or greater).
- Software: Palm: HotSync Manager 3.0 (or greater). With Macintosh OS desktop (Palm only): HotSync 2.6.1 or greater. Windows CE: ActiveSync 3.0 or greater. Pocket PC: ActiveSync 3.1 or greater. Symbian OS (Series 60): PC Suite for Nokia. Symbian OS (UIQ): PC Suite
- **Connectivity**: *Symbian OS Series 60:* Requires an IR or Bluetooth connection to an Internetconnected laptop or desktop computer

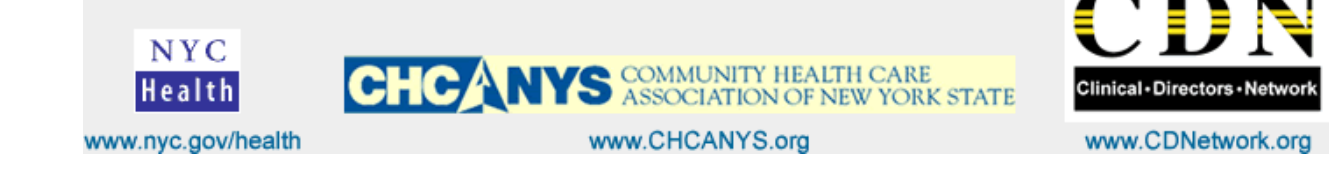

2

#### 3. How do I get to the AvantGo content on my Pocket PC?

The AvantGo client for Pocket PC is imbedded in Pocket Internet Explorer. To access your channels, open Internet Explorer on your device.

Click on the Star icon.

This will open the Favorites menu (the icon that looks like a folder with an asterisk (\*) in it) and select AvantGo Channels to open AvantGo.

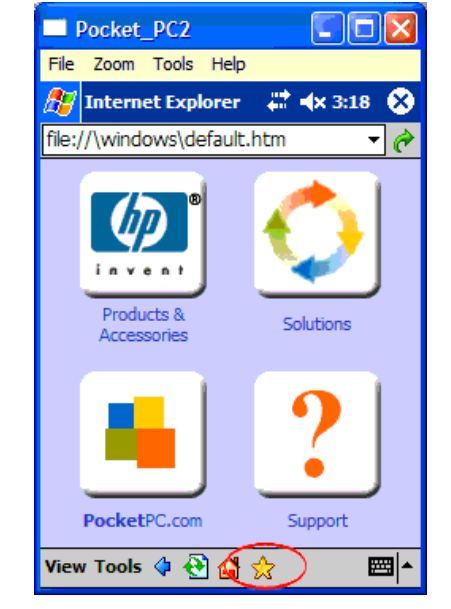

You should then see your channels home page.

If you would like to set your AvantGo Home page as the Pocket IE home page, launch Pocket IE, open the AvantGo My Channels page as above. Select Tools | Options and tap Use Current under the Home page setting and tap OK.

You can also go to Start | Programs on the device and click on the AvantGo icon.

СНС

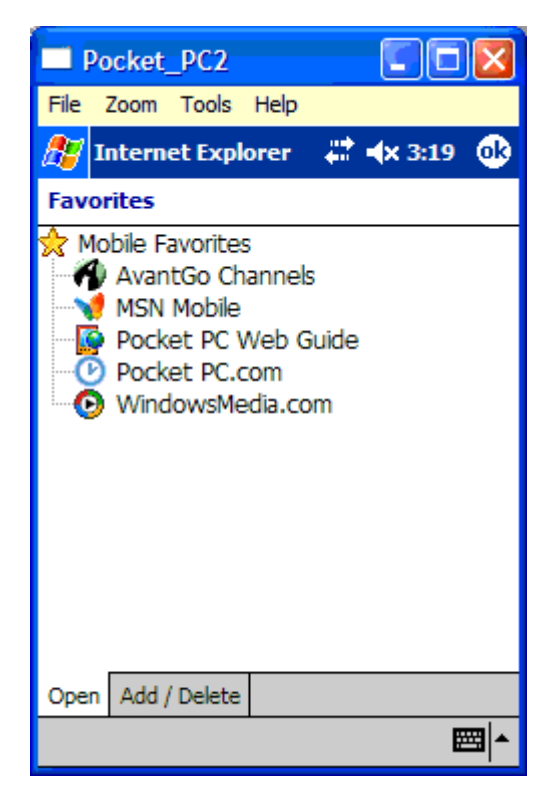

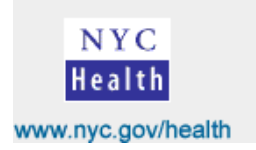

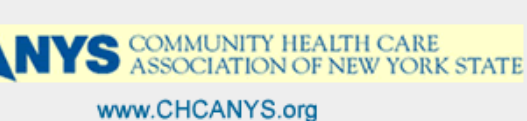

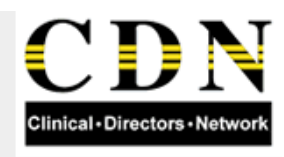

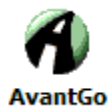

Users of the latest AvantGo software for Pocket PC (version 5.7) will access AvantGo by going to Start | Programs | AvantGo.

Avantgo 5.7 replaces the version that runs within Pocket Internet Explorer and cannot run within Pocket Internet Explorer. When 5.7 is installed, users will see the screen below when tapping on the "AvantGo Channels" in Mobile favorites or from the AvantGo logo from the Pocket Internet Explorer home screen.

4. How can I get a Web page of my choice onto my handheld device?

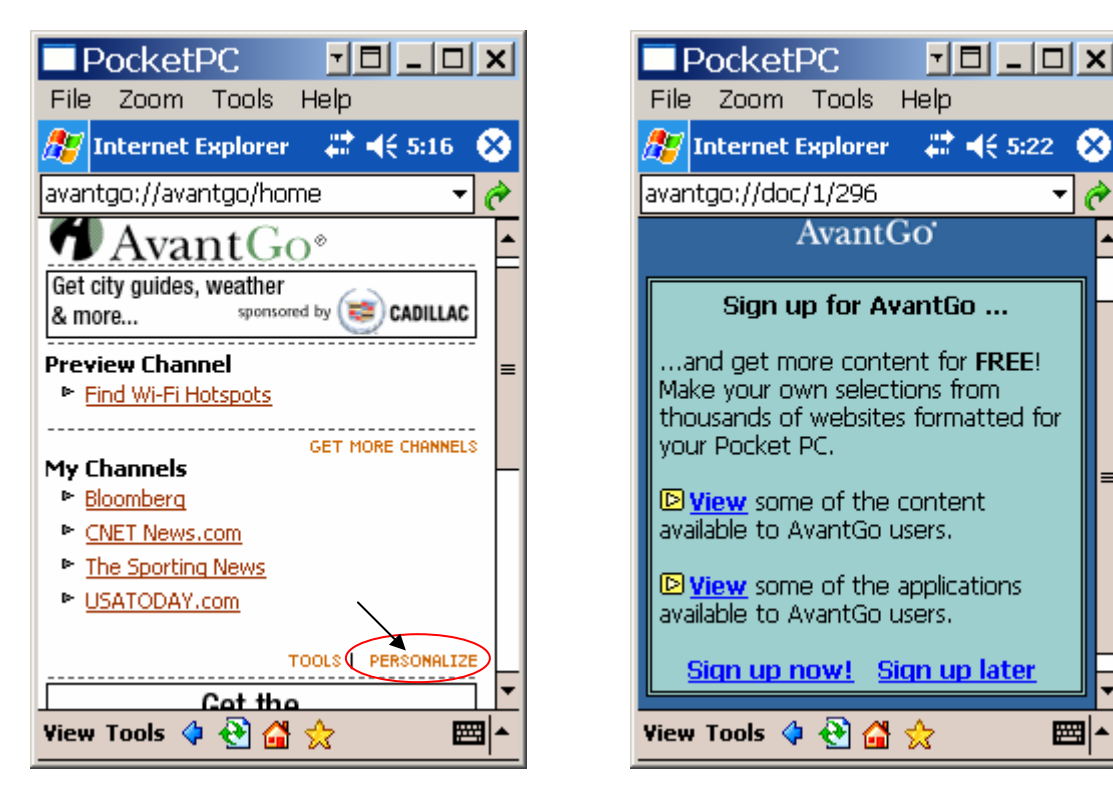

Click on "Personalize" and follow the instructions on the screen.

Please sign up for free and get a new account for the AVANTGO Channel. Otherwise if you are an existing user then click on the link provided.

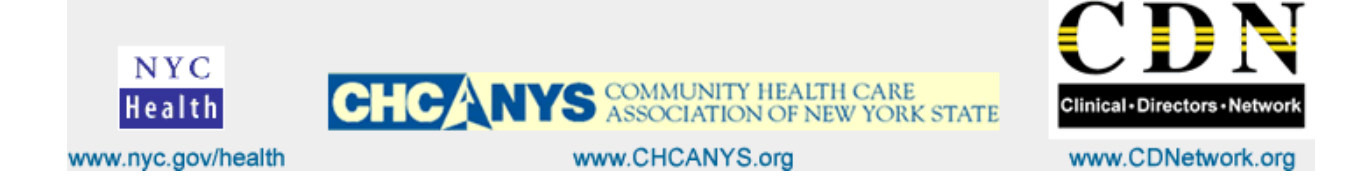

To set up and install the AVANTGO Channel onto your PDA, you can either use the "**Desktop Setup**" or "**Email Notice**" options. Note: For faster installation use "**Desktop Setup**" option.

| ΠP                                                             | ocketl                                                                                    | ⊃C                                                                                       | -                                                  |                                             |     | x |
|----------------------------------------------------------------|-------------------------------------------------------------------------------------------|------------------------------------------------------------------------------------------|----------------------------------------------------|---------------------------------------------|-----|---|
| File                                                           | Zoom                                                                                      | Tools                                                                                    | Help                                               |                                             |     |   |
| 🏂 In                                                           | iternet l                                                                                 | Explorer                                                                                 |                                                    | <b>4</b> € 5:2                              | 9 ( | 8 |
| avanto                                                         | go://doc                                                                                  | /1/321                                                                                   |                                                    |                                             | •   | ¢ |
|                                                                | Ĺ                                                                                         | Avant                                                                                    | Goʻ                                                |                                             |     |   |
| There<br>Avan<br>If you<br>synch<br>this of<br>If you<br>compu | e are tw<br>tGo:<br>are at th<br>ronize yo<br>ption.<br>nail Not<br>are awa<br>uter, sele | ro ways<br>Setup<br>ne comput<br>ur Pocket<br>ice<br>y from yo<br>ct this opi<br>tGo use | to sign<br>PC with<br>ur desk<br>tion,<br>rs tap ! | up for<br>h, select<br>top<br><u>here</u> . | -   | = |
|                                                                |                                                                                           |                                                                                          |                                                    |                                             |     | - |
| View 1                                                         | fools 👌                                                                                   | 🔁 🚰                                                                                      | ☆                                                  |                                             |     | ^ |

7 🛛 🗕 🗆 🗙

X

è

Ŧ

Help

Internet Explorer 🛛 🗱 📢 11:51

To Setup, open a web browser (Internet Explorer, Netscape Navigator) on your desktop computer and go to the following address: http://avantgo.com/ppc

Follow instructions on the PDA screen.

Once you've entered the code number, select "next step" on your device and click "Continue" at the bottom right of this Web page.

AvantGo uses this code to identify your device when you are synchronizing with the AvantGo servers. We will automatically download your account information onto your device so you won't need to.

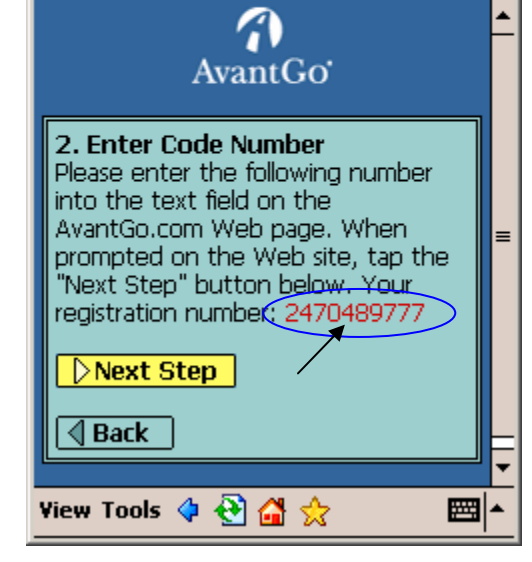

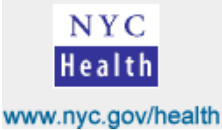

PocketPC

avantgo://doc/1/325

Zoom Tools

File

**8**2

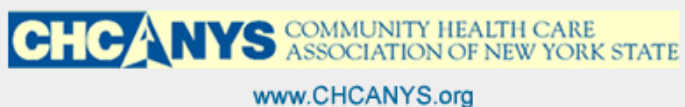

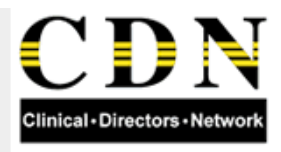

An account is required to access AvantGo content on your handheld. If you don't have an account, you can get one for free.

Please select a user type and follow the windows instructions.

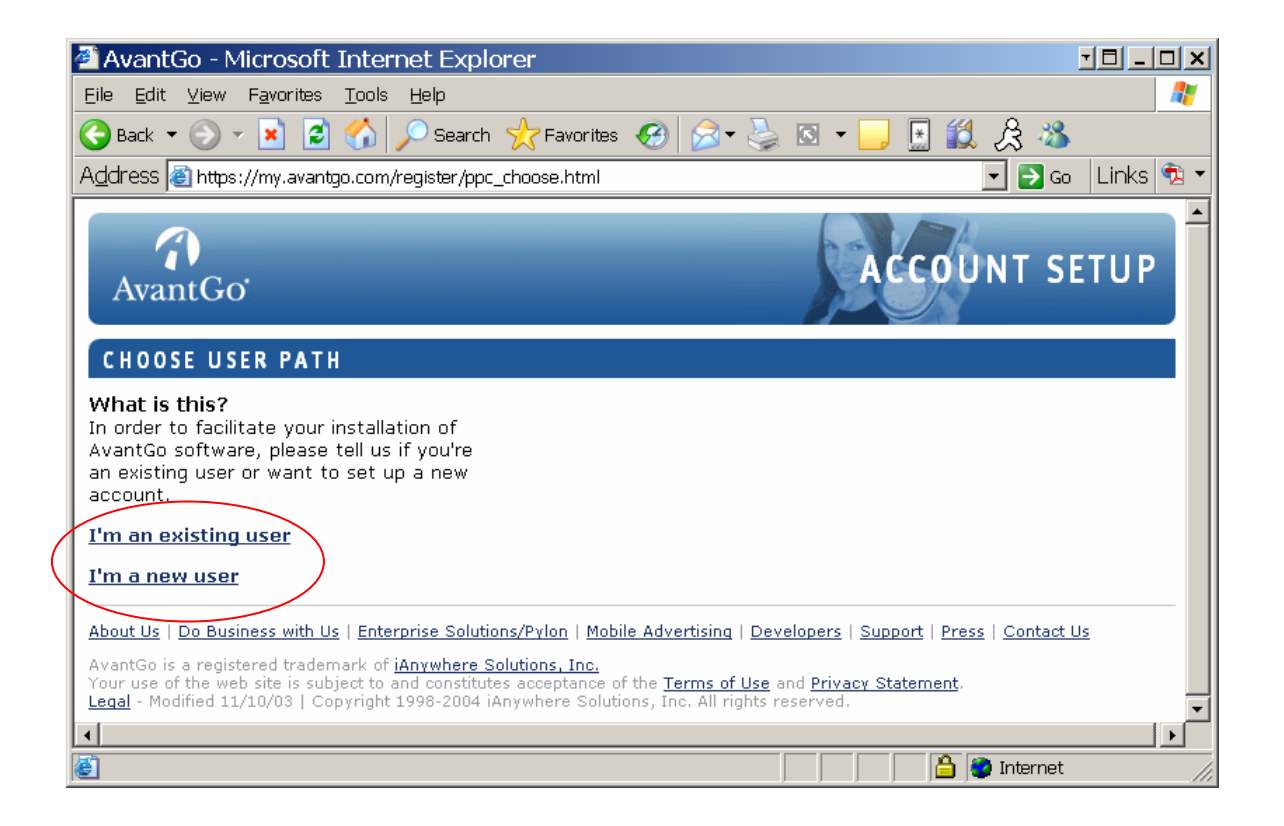

After creating your account please choose a device type and click "Continue".

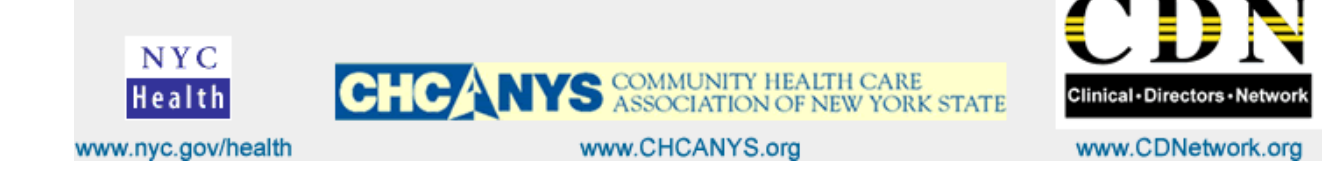

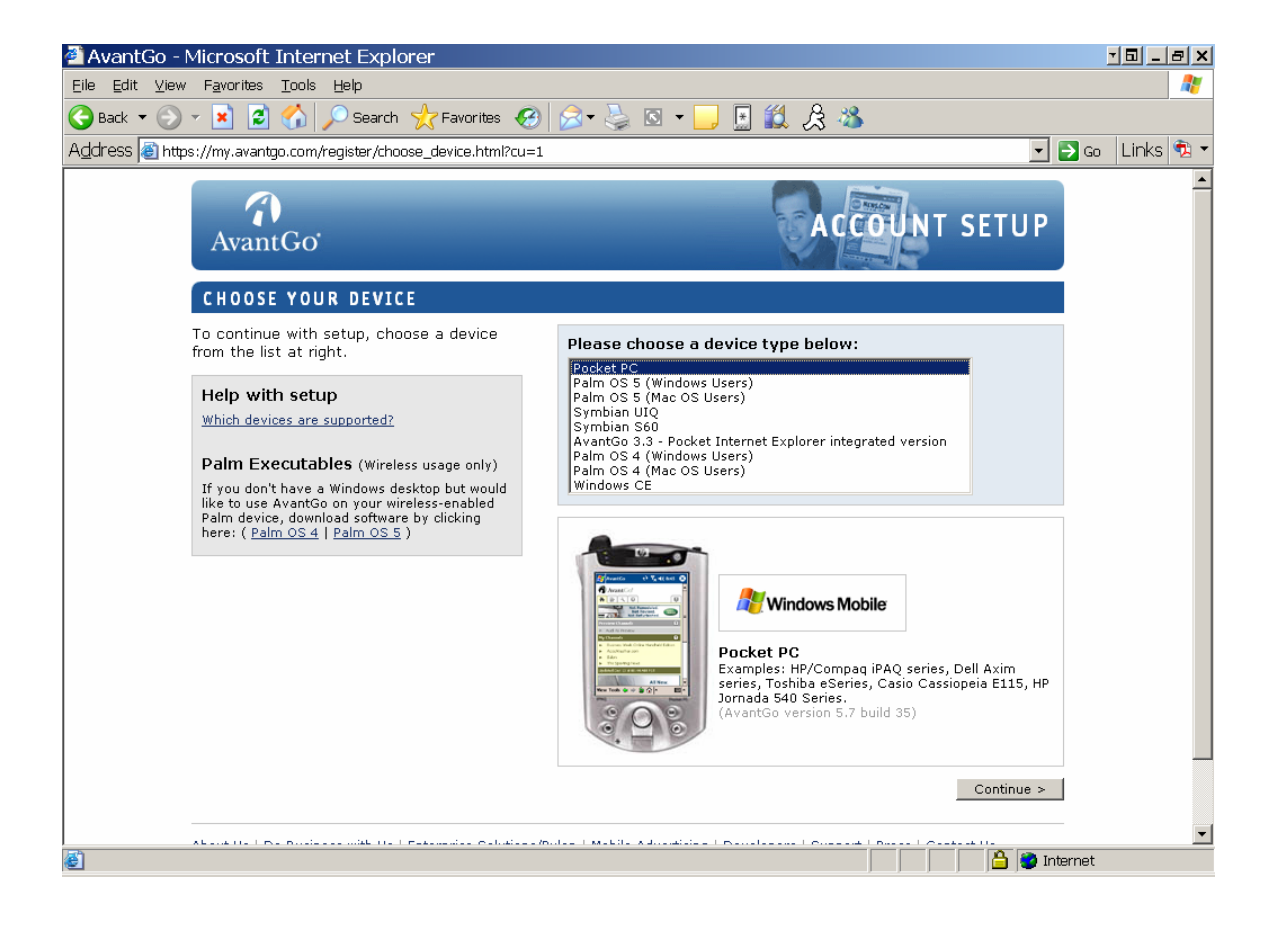

Click on "Download"

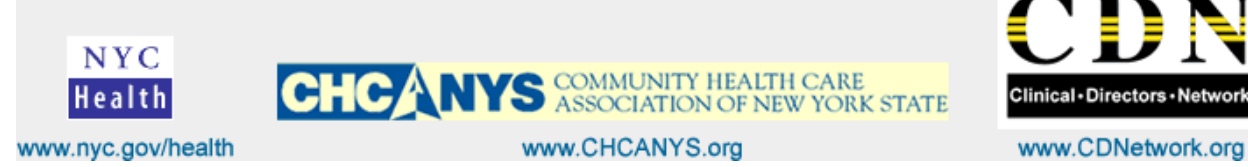

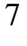

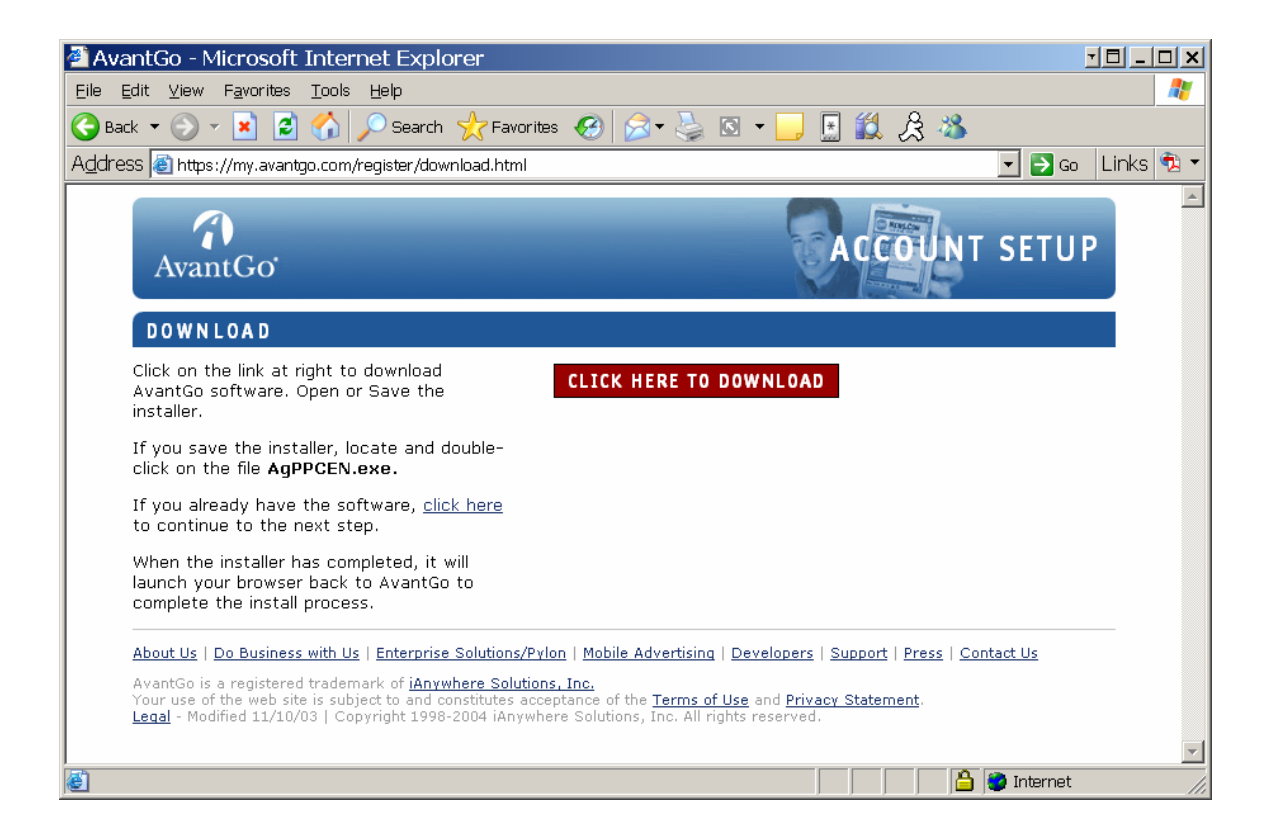

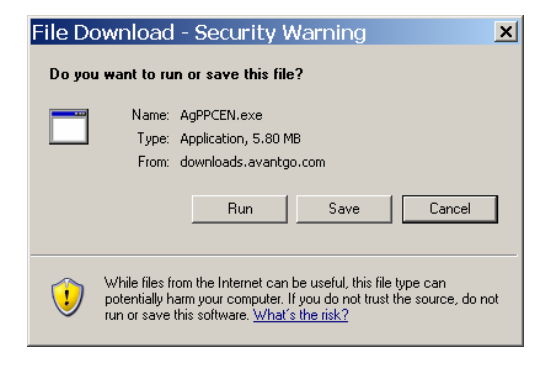

Open or Save the installer. If you save the installer, locate and double-click on the file **AgPPCEN.exe.** 

Please install it and configure your Pocket PC device to the Avantgo Server.

When the installer has completed, it will launch your browser back to AvantGo to complete the install process.

Open or Save the installer. If you save the installer, locate (on your desktop, My Documents, etc) and doubleclick on the file **AgPPCEN.exe.** 

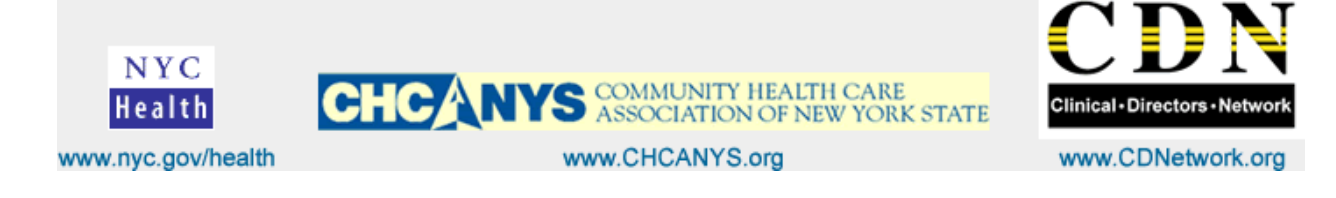

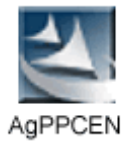

### Please follow screen instructions

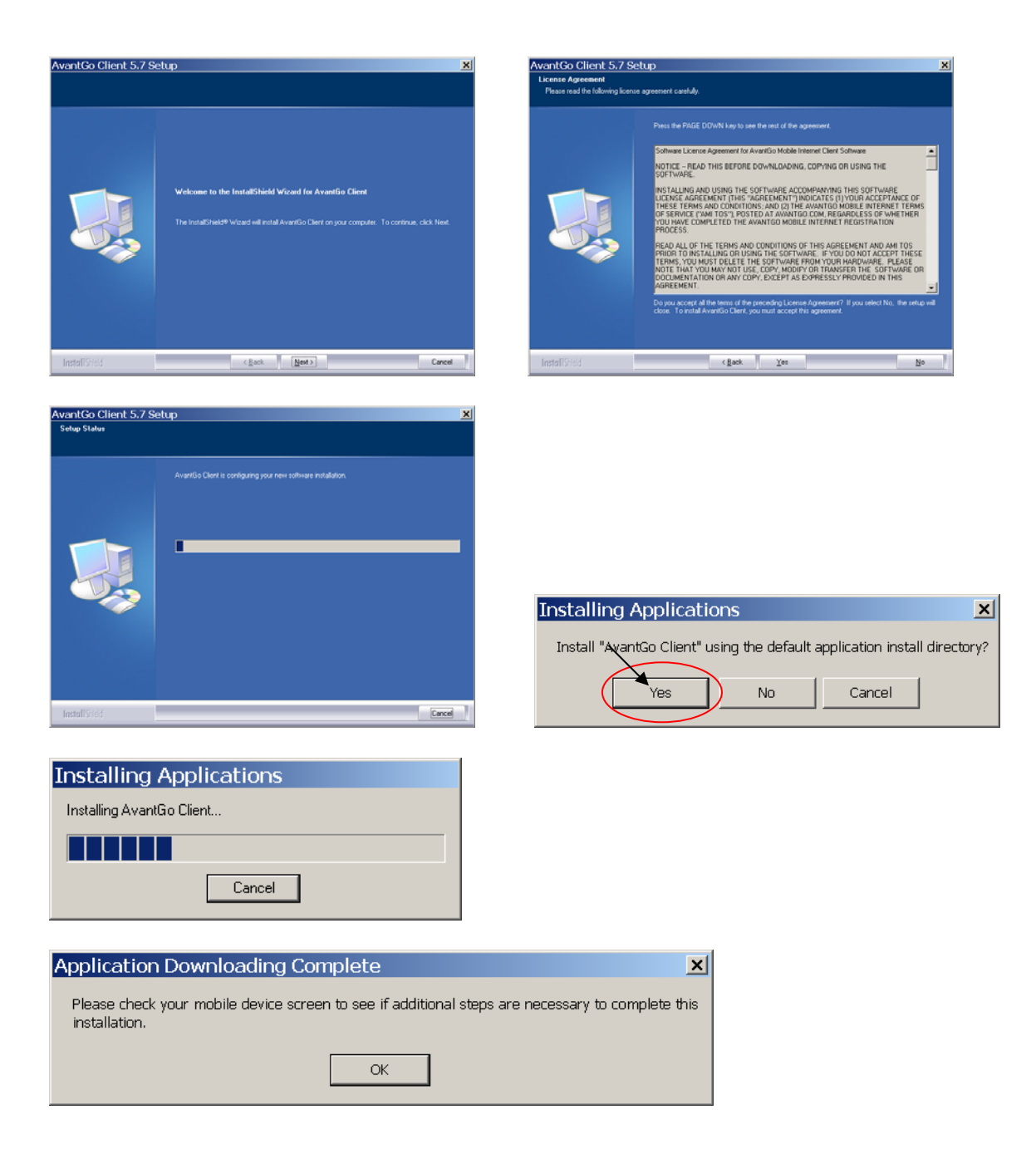

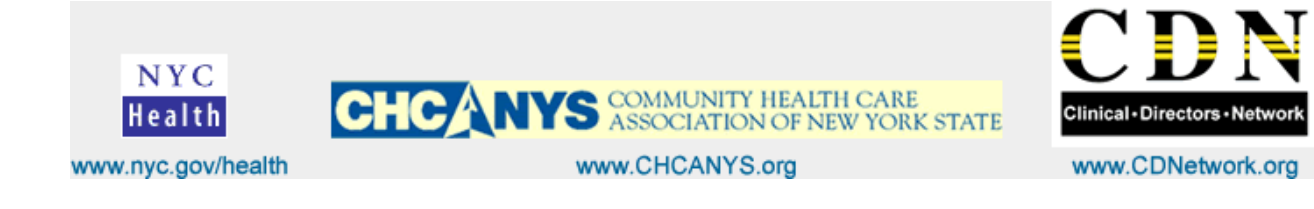

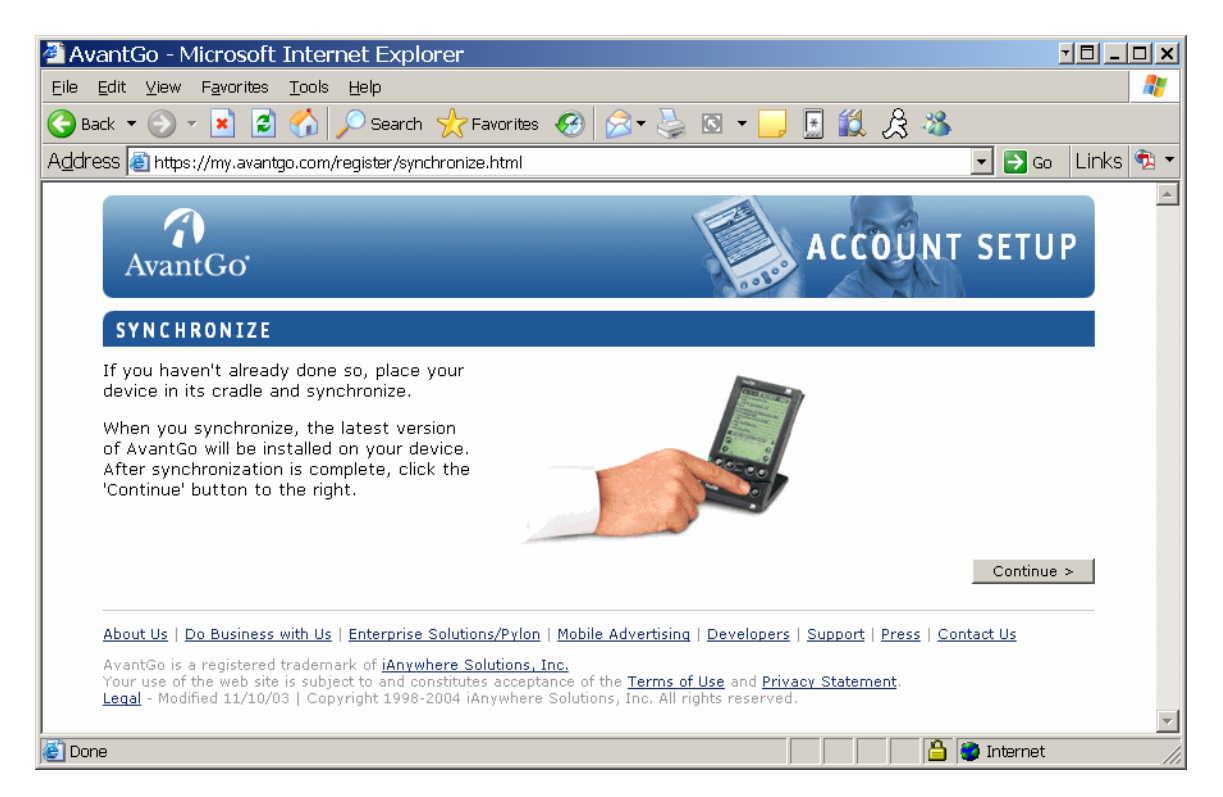

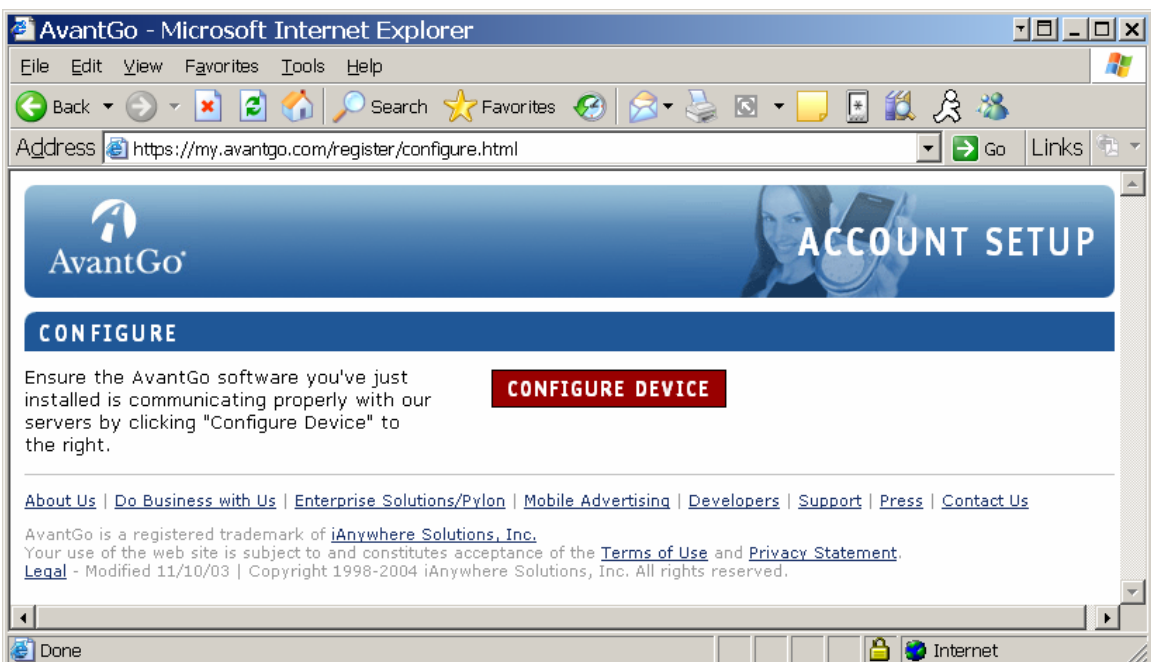

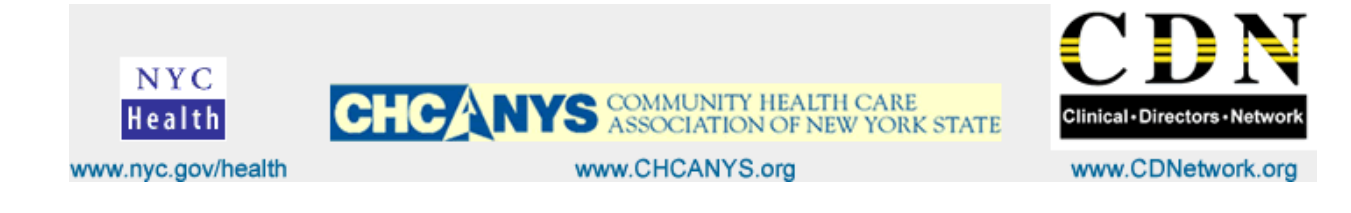

| SMicrosoft A       | tiveSync      |           | - | _ 🗆 🗙 |
|--------------------|---------------|-----------|---|-------|
| File View Tools    | Help          |           |   |       |
| Sync Stop          | etails Explor | e Options |   |       |
| PocketPC           |               |           |   |       |
| Looking for change | s             |           |   |       |
|                    |               |           |   |       |
|                    |               |           |   |       |
| Information Type   | Status        |           |   |       |
| Calendar           |               |           |   |       |
| Contacts           |               |           |   |       |
| 🗹 Tasks            |               |           |   |       |
| 🛱 Favorites        |               |           |   |       |
| 🔁 Files            |               |           |   |       |
| AvantGo Conn       |               |           |   |       |

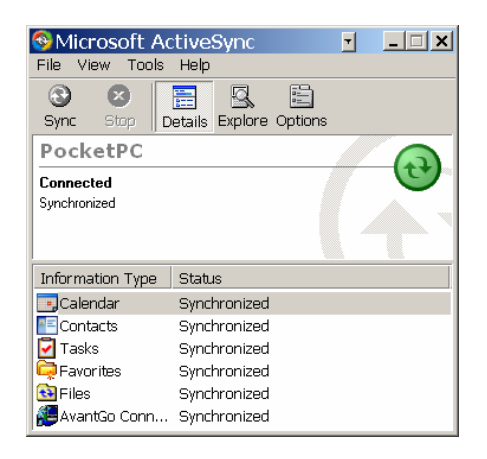

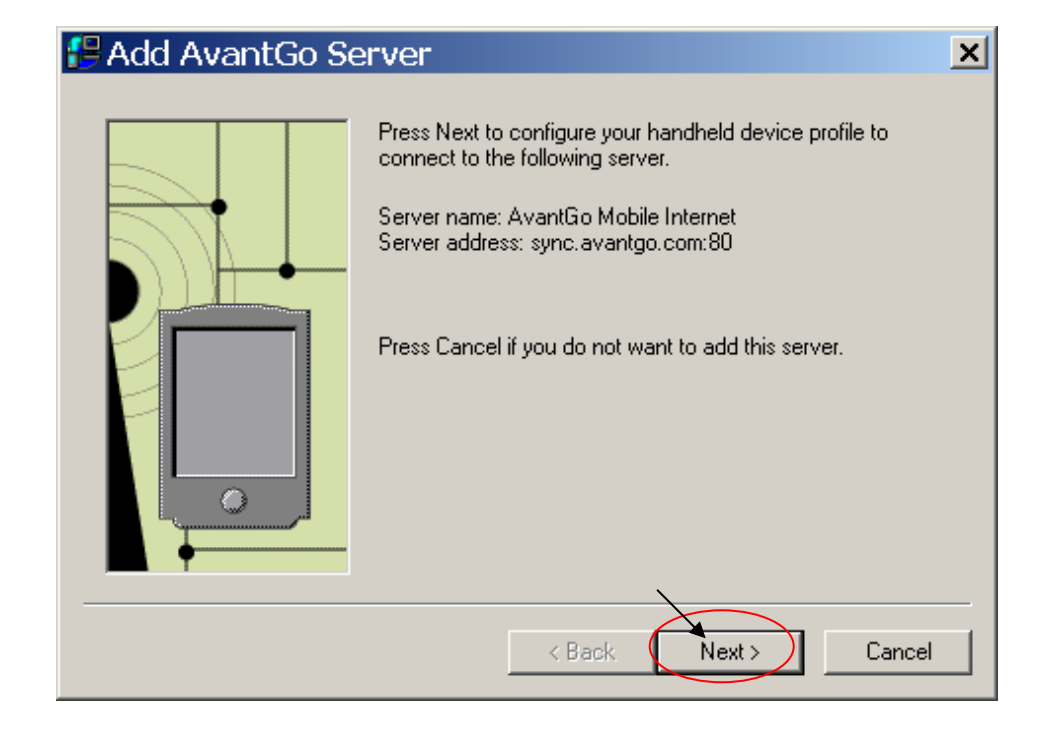

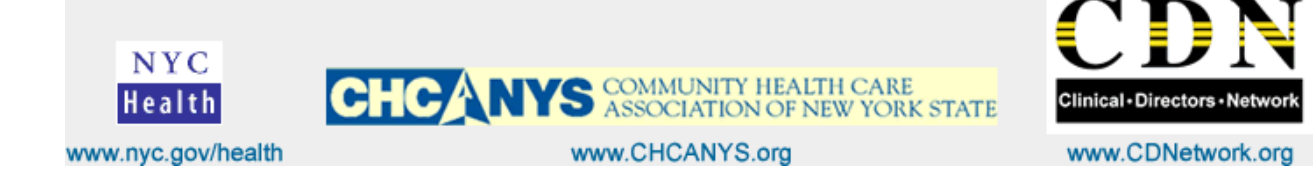

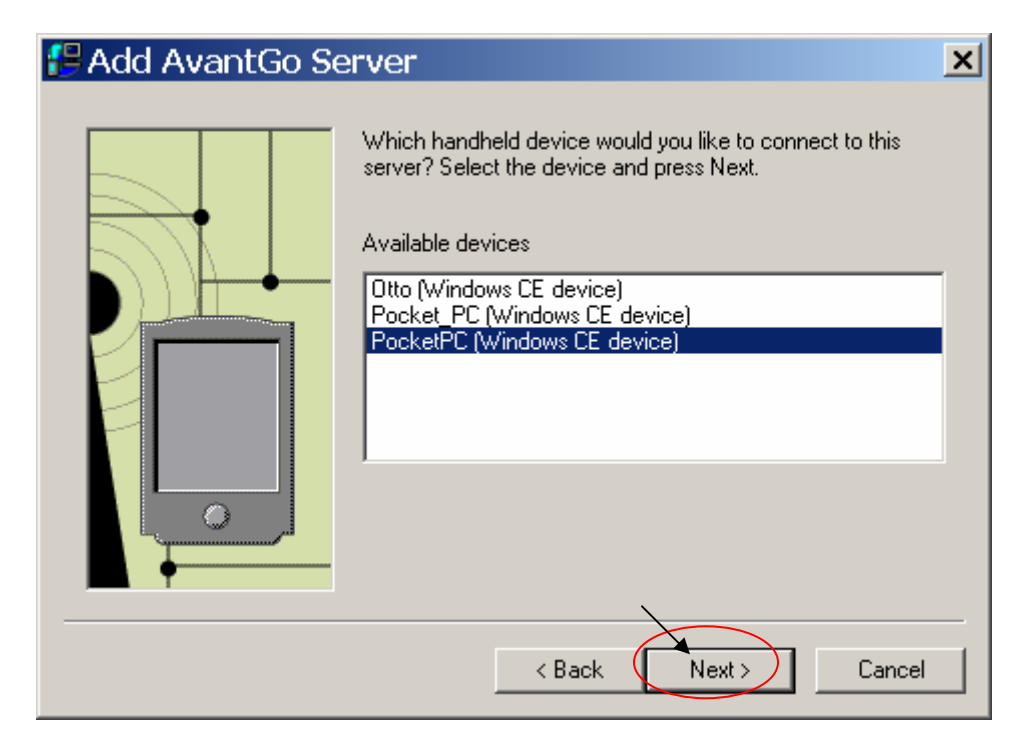

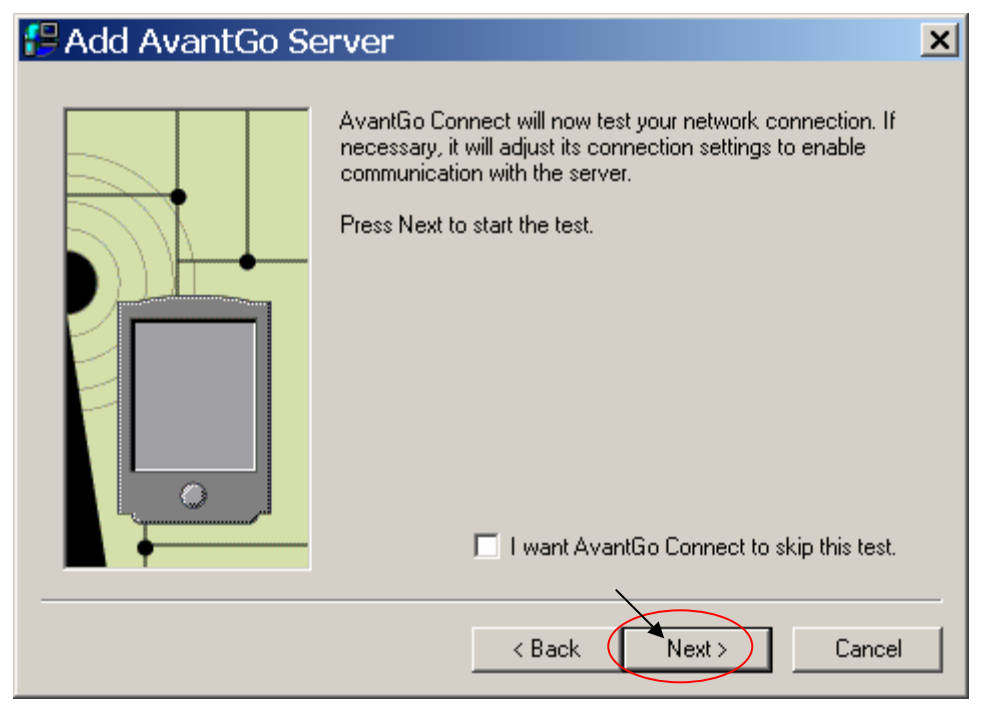

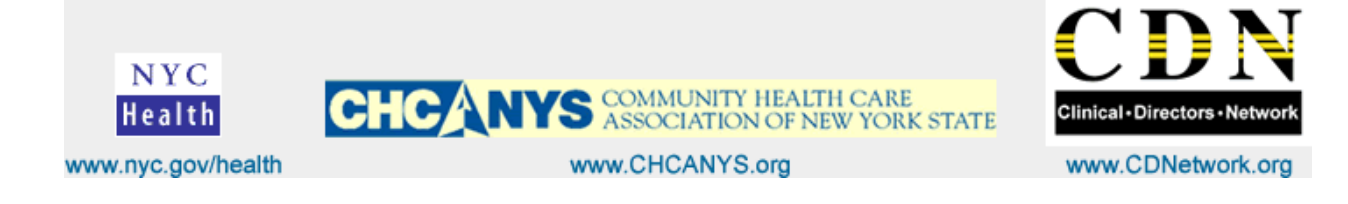

| Autodetect Network Connection |                               |                                 |              |      |  |
|-------------------------------|-------------------------------|---------------------------------|--------------|------|--|
| <b>(</b> 2                    | AvantGo Connect autodetection | was successful!<br>Detect Again | Show Details | Done |  |

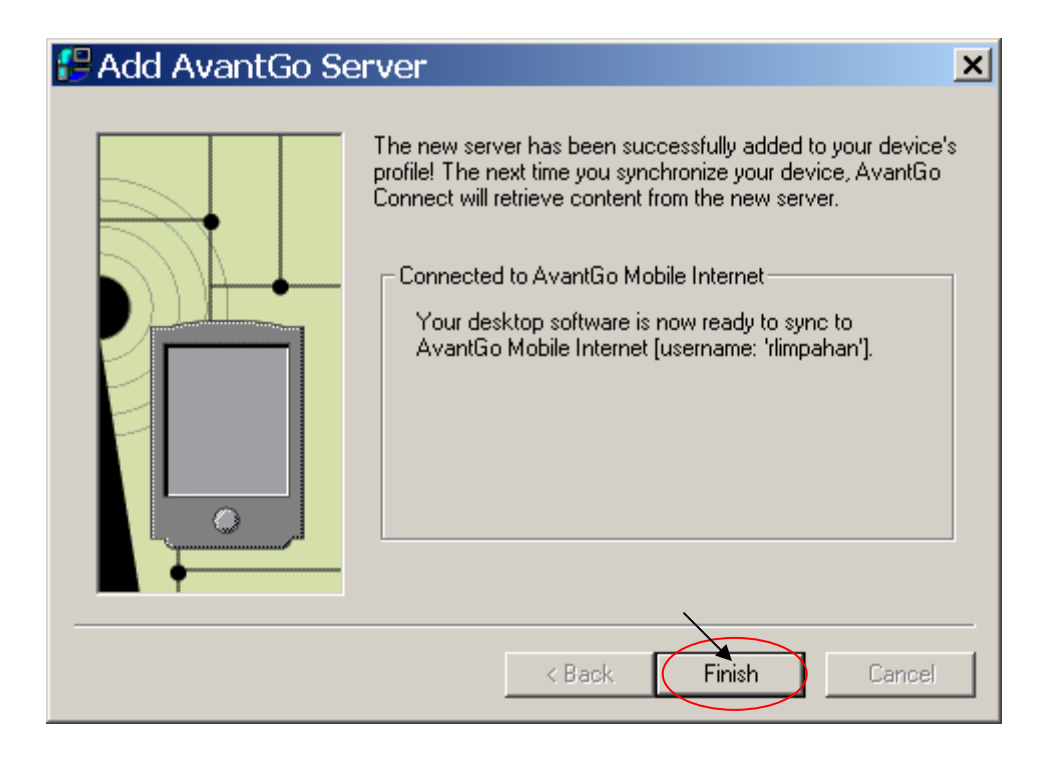

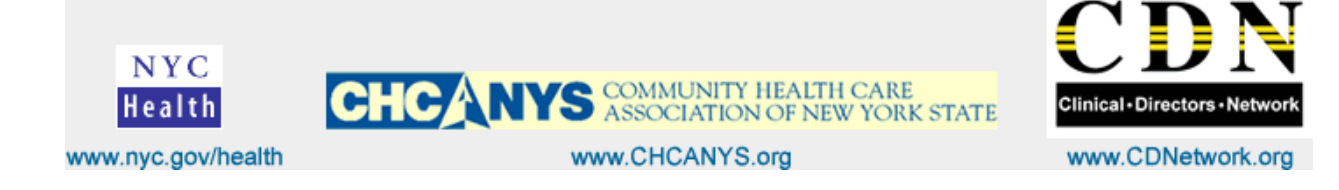

Please select at least one of the channels on your interests. Then click on "Continue"

| 🛎 AvantGo - Microsoft Internet Explorer                                                                                                    |                                 |  |  |  |  |
|----------------------------------------------------------------------------------------------------|---------------------------------|--|--|--|--|
| Eile Edit View Favorites Tools Help                                                                                                    | 🥂 🕹 🖉                           |  |  |  |  |
| 🕒 Back 🔻 🕗 🖌 📓 🏠 🔎 Search 🤺 Favorites 🚱 🔗 👟 🔯 🔻 📙 🛃 🍰 🖄                                                                                                    |                                 |  |  |  |  |
| Address 🗃 https://my.avantgo.com/register/choose_content.html?c                                                                                                    | :heck_subs=1 🔽 🔁 Go 🛛 Links 🔁 🗸 |  |  |  |  |
| AvantGo'                                                                                                    | ACCOUNT SETUP                   |  |  |  |  |
| CHOOSE YOUR CONTENT                                                                                                    |                                 |  |  |  |  |
| AvantGo recommends the following channels based on your interests. Please select at least one.<br>(Note: AvantGo users typically choose 6-8 channels, and may download up to 2MB (2000k) of content for free. Or<br>purchase a <u>Power User premium account</u> for added capacity.) |                                 |  |  |  |  |
| News/Media                                                                                                    | Technology                      |  |  |  |  |
| BusinessWeek online (250k)                                                                                                    |                                 |  |  |  |  |
| D VARIETY.com. (75k)                                                                                                    | ☐ ∭18€DNEWS (*)                 |  |  |  |  |
| Travel                                                                                                    | Health                          |  |  |  |  |
| C AccuWeather.com <sup>®</sup> (200k)                                                                                                    | □ amednews.com (100k)           |  |  |  |  |
|                                                                                                    |                                 |  |  |  |  |
|                                                                                                    | <b>_</b>                        |  |  |  |  |
| 🖉 Done                                                                                                    | 📄 📄 🚰 🔮 Internet 🥢              |  |  |  |  |

### Place your device in its cradle and synchronize again to receive your channels.

Once your synchronization is complete, open AvantGo on your device.

Your setup is now complete. If you do not see your channels (listed at right) on your device after launching AvantGo, you can get help in the Avantgo <u>support section</u> at <u>http://avantgo.custhelp.com/cgi-bin/avantgo.cfg/php/enduser/entry.php</u>

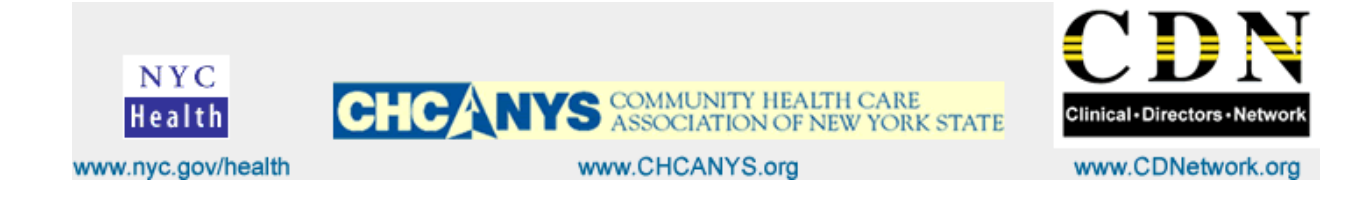

# 5. Adding eClinician.org to your Favorite Channels.

Go to the Avantgo Homepage at https://my.avantgo.com/home/ or click on the link provided.

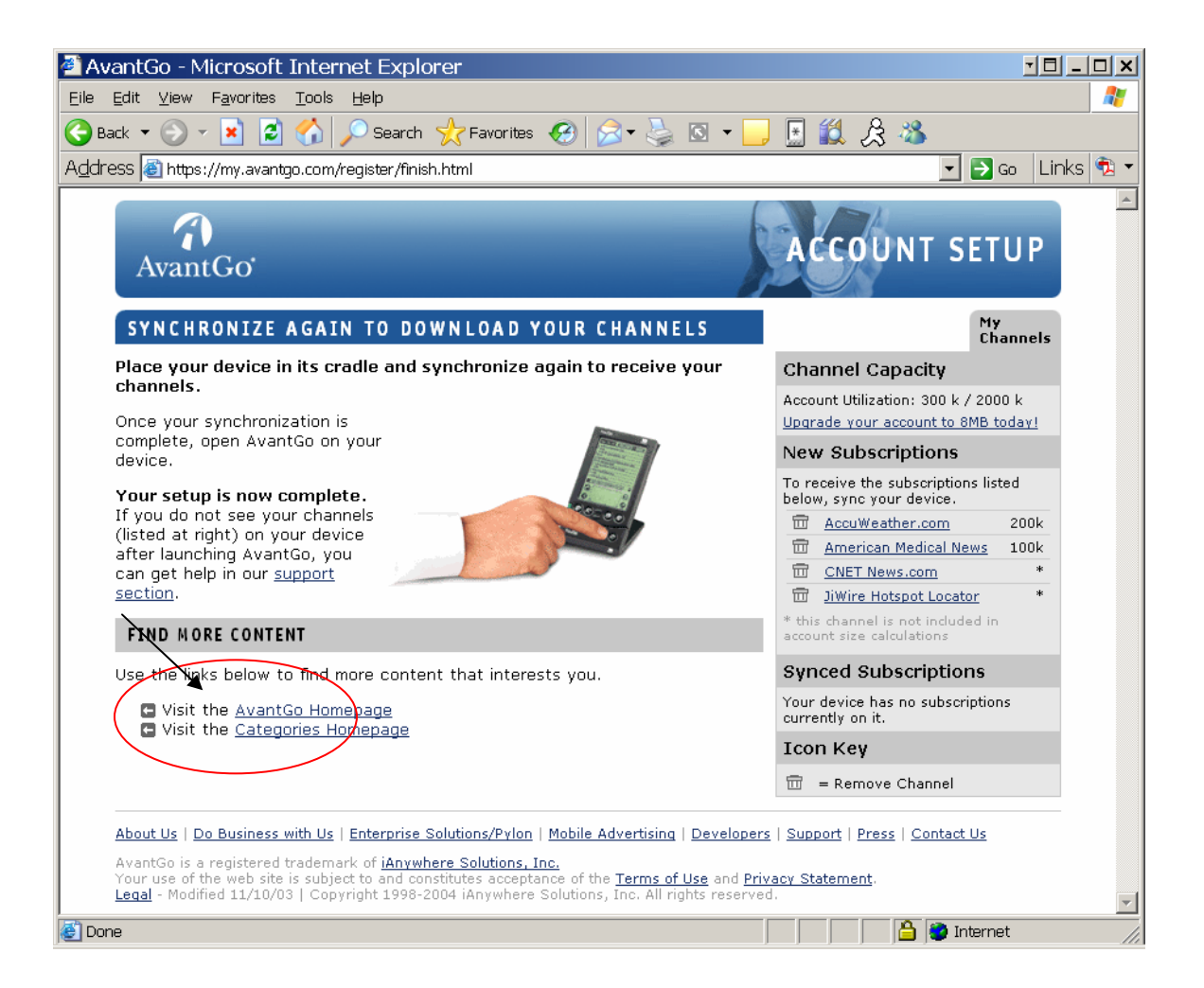

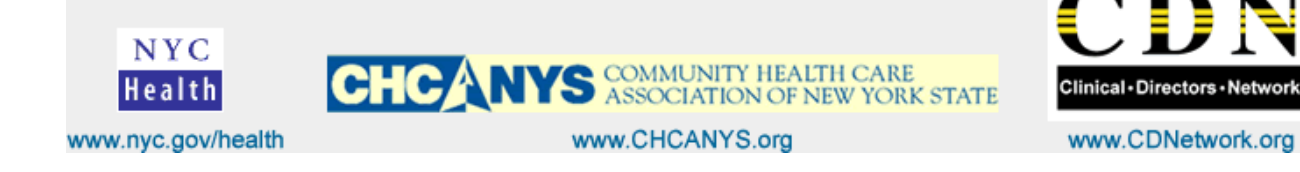

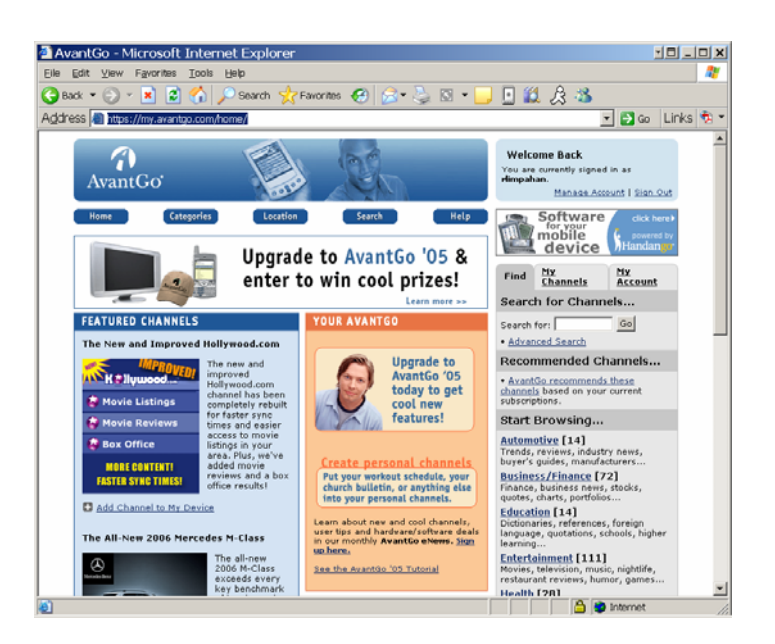

Please locate the "Search for Channels" section on the website and type in the Search for text box "eClinician" and click on the Go button.

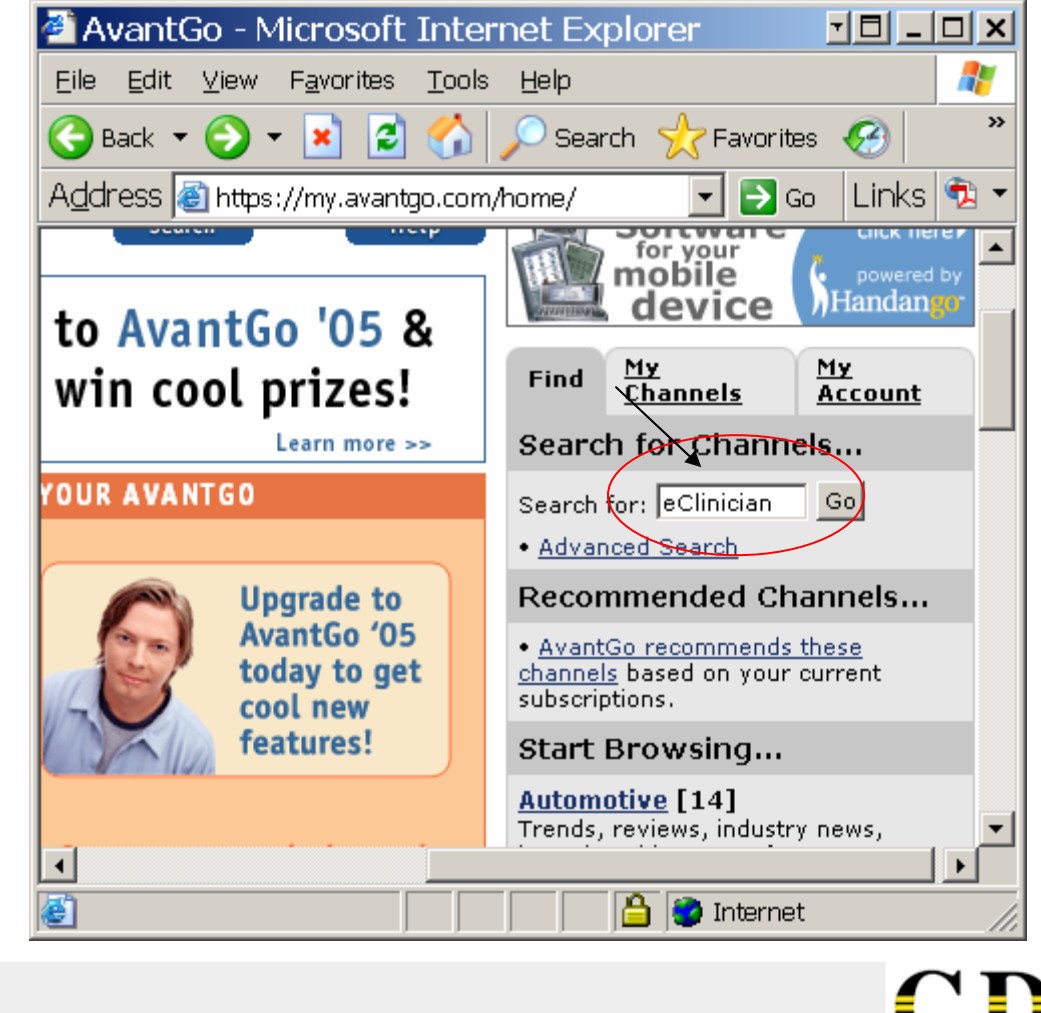

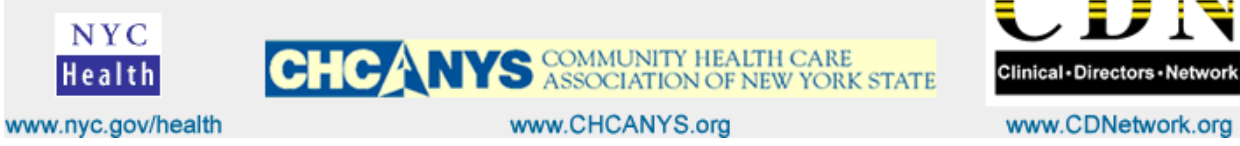

| AvantGo - Microsoft Internet Explorer                                                                                                    |                                                                                  |                                              |
|----------------------------------------------------------------------------------------------------|----------------------------------------------------------------------------------|----------------------------------------------|
| Elle Edit View Favorites Loois Help                                                                                                    |                                                                                  |                                              |
| 🔁 Back 💌 🕑 👻 📓 🎧 🔎 Search 🤺 Favorites 🚱 🔯 👻 🔄                                                                                                    |                                                                                  |                                              |
| Address Chines://my.avantgo.com/search/query.html?q=eClinician                                                                                                    | 💌 🔁 Go 🛛 Links 🔁 🔻                                                               |                                              |
| AvantGo                                                                                                    | Welcome Back You are currently signed in as rhimpahan. Manage Account   Sign Out |                                              |
| Home Categories Location Search Help SEARCH RESULTS                                                                                                    | Remote Access to Your PC                                                         | You should get the following search results. |
| Search again: eClinician Search                                                                                                    | Find My My<br>Channels Account                                                   | Then click on the                            |
| Searching AvantGo channels for eClinician found 1 results.                                                                                                    | Search Again                                                                     | "Add Channel" antian                         |
| Didn't find what you were looking for? Try our <u>advanced search</u> .                                                                                                    | • Simple Search                                                                  | Add Channel option.                          |
| Sort by: Search Score • 1-1 of 1                                                                                                    | Advanced Search                                                                  |                                              |
| eClinician.org                                                                                                    |                                                                                  |                                              |
| eCliniteianore<br>Add Channel<br>B Preview Channel<br>B Preview Channel<br>More Info                                                                                                    | 5                                                                                |                                              |
| together on a new initiative called the <b>eClinician</b> Project. The<br><b>eClinician</b> Project is designed to provide primary that are available<br>for free on the <b>eClinician</b> .org web site. Clinicians will also | _                                                                                |                                              |
| Results per page: 10 💌 1-1 of 1                                                                                                    |                                                                                  |                                              |
| <b>E</b>                                                                                                    | 📄 🕒 🔮 Internet 🥢                                                                 |                                              |

Finally, you'll get a confirmation page that the eClinician.org channel has been added to your favorite channel subscriptions.

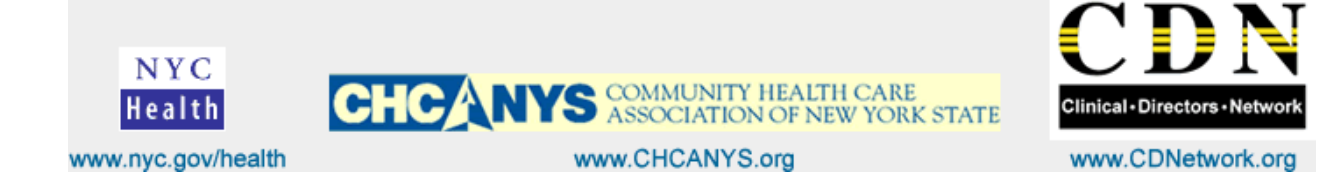

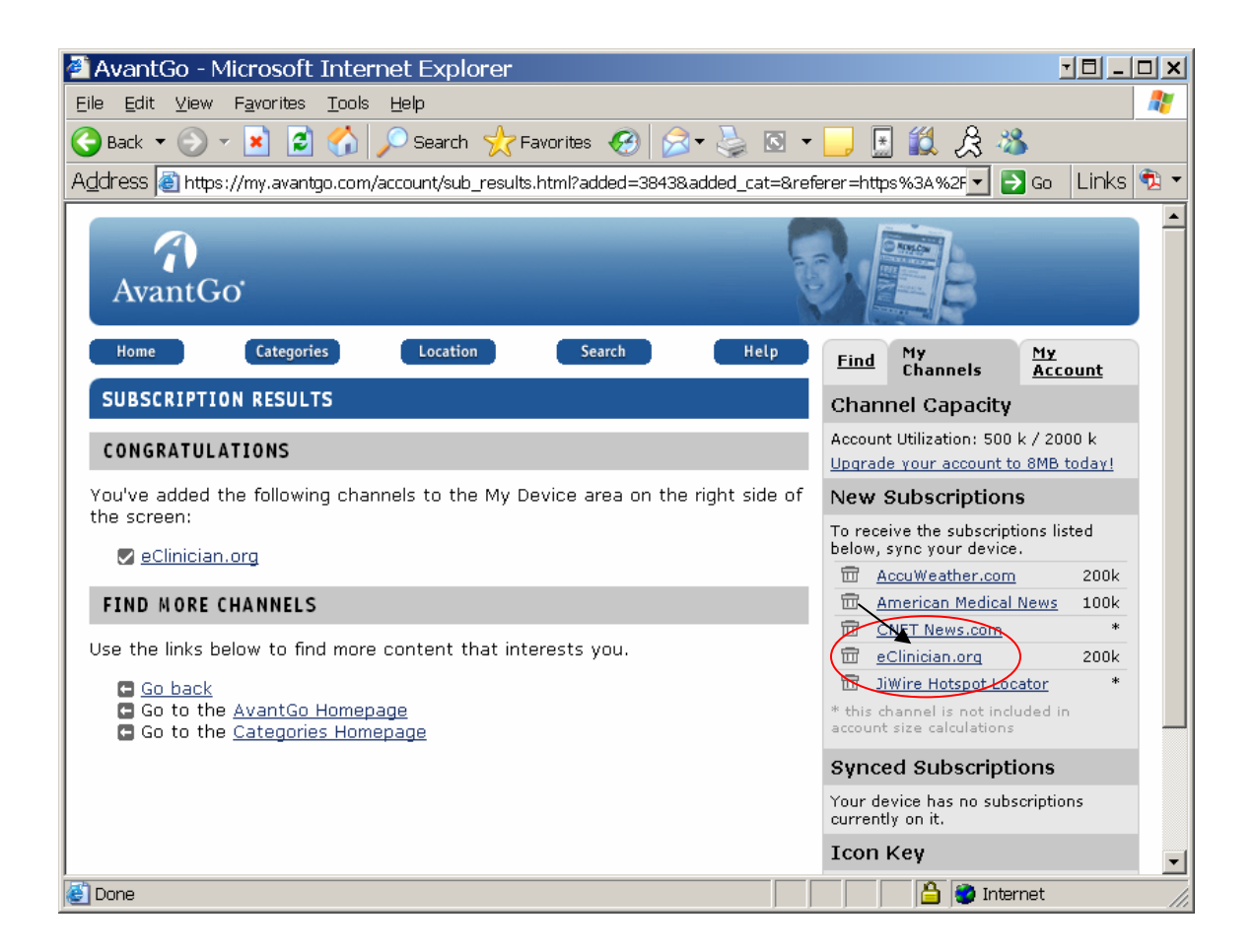

For more information lease go to the AVANTGO website at www.avantgo.com

For troubleshooting your Pocket PC and other questions regarding software installation and channel setup please click on the link provided below.

http://avantgo.custhelp.com/cgi-bin/avantgo.cfg/php/enduser/entry.php

http://www.acspdasupport.com/mini/registration\_thanks.php (C-Tools)

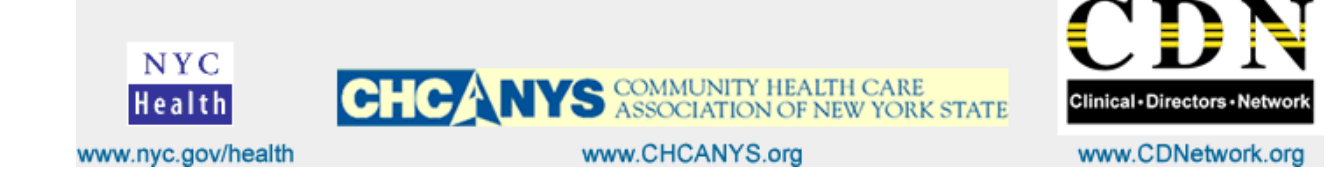